### リファレンス ガイド 外付けマルチベイ

製品番号:323073-191

2003年2月

このガイドでは、お使いのコンピュータに外付けマルチベイを取り付け、 操作する方法について説明します。また、一般的なトラブルを解決する ためのヒントも提供します。 © 2003 Hewlett-Packard Company © 2003 日本ヒューレット・パッカード株式会社

MicrosoftおよびWindowsは、米国Microsoft Corporationの米国およびその他の国における登録商標です。

その他、本書に掲載されている会社名、製品名はそれぞれ各社の商標または登録 商標です。

本書の内容につきましては万全を期しておりますが、本書の技術的あるいは校正 上の誤り、省略に対して、また本書の適用の結果生じた間接損害を含めいかなる 損害についても、責任を負いかねますのでご了承ください。本書の内容は、現状 有姿のままで提供されるもので、商品性または特定目的への適合性に関する黙示 の保証などを含むいかなる保証も含みません。本書の内容は、将来予告なしに変 更されることがあります。HP製品に対する保証は、当該製品に付属の限定的保証 規定に明示的に記載されているものに限られます。本書のいかなる内容も、当該 保証に新たに保証を追加するものではありません。

本書には、著作権によって保護された所有権に関する情報が掲載されています。 本書のいかなる部分も、Hewlett-Packard Companyの書面による承諾なしに複写、 複製、あるいは他言語へ翻訳することはできません。

本製品は、日本国内で使用するための仕様になっており、日本国外で使用される 場合は、仕様の変更を必要とすることがあります。

本書に記載されている製品情報は、日本国内で販売されていないものも含まれて いる場合があります。

以下の記号は、本文中で安全上重要な注意事項を示します。

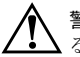

警告:その指示に従わないと、人体への傷害や生命の危険を引き起こす恐れがあ 、るという警告事項を表します。

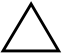

**注意**:その指示に従わないと、装置の損傷やデータの損失を引き起こす恐れがあ るという注意事項を表します。

リファレンス ガイド 外付けマルチベイ 初版 2003年2月 製品番号: 323073-191

日本ヒューレット・パッカード株式会社

# 目次

| 1–1<br>1–2<br>1–3 |
|-------------------|
|                   |
| 2–1               |
| 2–1               |
| 2–2               |
| 2–3               |
| 2–4               |
| 2–5               |
| 2–6               |
|                   |
| 2 1               |
|                   |

### 3

| システムの電源のオン/オフ3-3-3-3-3-3-3-3-3-3-3-3-3-3-3-3-3- |
|-------------------------------------------------|
| 操作のガイドライン                                       |
| マルチベイ ドライブの使用3-2                                |
| ドライブの装着3:                                       |
| ドライブの取り外し3-4                                    |
| フロッピー ディスク ドライブの使用3-:                           |
| セキュリティロックケーブルの使用3-                              |

### A トラブルシューティング

| インターネットWebサイト | A-1 |
|---------------|-----|
| お問い合わせになる前に   | A-2 |
| 一般的な問題の解決方法   | A-3 |

# **1** はじめに

### 前面および右側面の各部

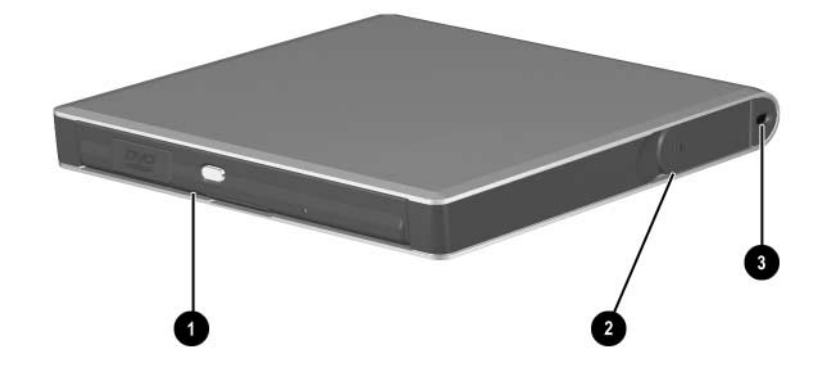

前面および右側面の各部

|   | 名称                          | 機能                                                            |
|---|-----------------------------|---------------------------------------------------------------|
| 0 | マルチベイ<br>(図はドライブが装着されている状態) | マルチベイ ドライブを収容します                                              |
| 0 | イジェクト レバー                   | マルチベイからドライブを取り出します                                            |
| 6 | セキュリティ ロック ケーブル用<br>スロット    | セキュリティ ロック ケーブルを取り付け<br>た場合に、外付けマルチベイを固定物に接<br>続することで盗難を防止します |

# 背面の各部

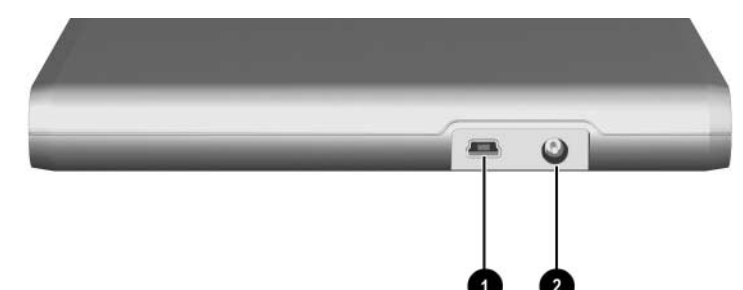

| 背面の各部 |         |                                                                         |  |  |
|-------|---------|-------------------------------------------------------------------------|--|--|
|       | 名称      | 機能                                                                      |  |  |
| 0     | USBコネクタ | 標準USBケーブルまたは外付けマルチベ<br>イ用電源供給USB ケーブルを使って、外<br>付けマルチベイをコンピュータに接続し<br>ます |  |  |
| 0     | 電源コネクタ  | 電源ケーブルを取り付けた場合に、外付け<br>マルチベイに電源を供給します                                   |  |  |

### その他の情報

- お使いのコンピュータに付属のDocumentation Library CDには、お使いのコンピュータについての全般的な説明とコンピュータを使用する際の各国の規定と安全性に関する説明があります。
- 外付けマルチベイに付属のCDには、外付けマルチベイを使用する際の各国の規定と安全性に関する説明があります。
- 製品の新着情報とソフトウェアの更新情報については、HPのイン ターネットWebサイト(http://www.hp.com/jp)を参照してください。

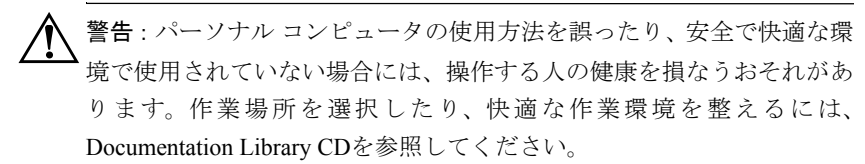

# 接続と取り外し

### 外付けマルチベイの接続

外付けマルチベイをコンピュータに接続するには、次のどちらかの手順 で操作します。

### 標準USBケーブルを使う場合

お使いのコンピュータに標準USBコネクタが搭載されている場合は、付属の標準USBケーブルを使って、外付けマルチベイを接続します。

- 1. 標準USBケーブルの一方の端を外付けマルチベイのUSBコネクタに 接続します●。
- 2. もう一方の端をコンピュータ本体のUSBコネクタに接続します2.

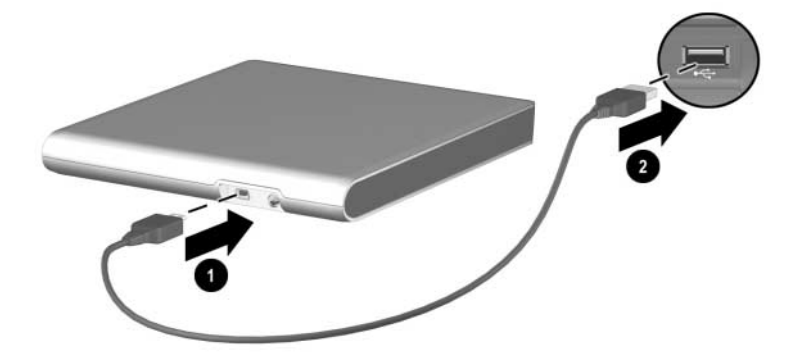

3. この章の「AC電源への接続」に進みます。

### 外付けマルチベイ用電源供給USBケーブルを使う場合

お使いのコンピュータに外付けマルチベイ用コネクタが搭載されている 場合は、付属の外付けマルチベイ用電源供給USBケーブルを使って、外 付けマルチベイに接続します。

- 外付けマルチベイ用電源供給 USB ケーブルのシングルコネクタ側 の端をコンピュータ本体の外付けマルチベイ コネクタに接続しま す①。コネクタ ピンがピン スロットに完全にはめ込まれていること を確認します。
- ケーブルのもう一方の端のUSBコネクタを外付けマルチベイのUSB コネクタに接続します2。
- 3. 5ボルトプラグを外付けマルチベイの電源コネクタに接続します 3.

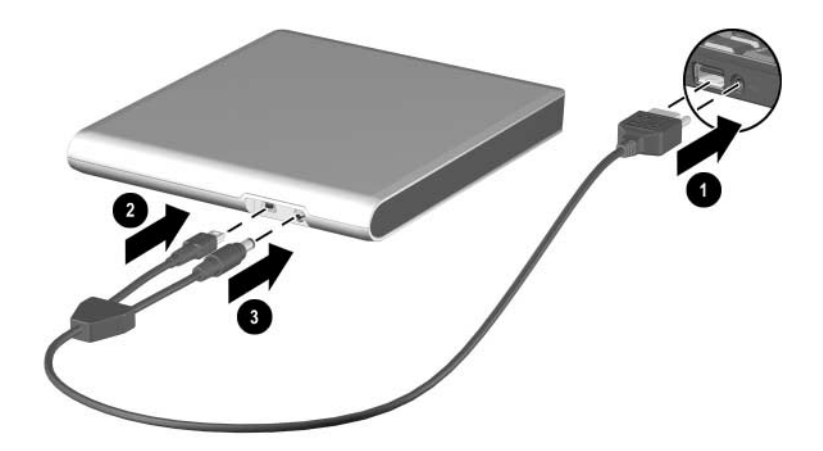

### AC電源への接続

警告:火傷や感電、火災、装置の損傷を防ぐため、必ず以下の注意事項 を守ってください。

- 必ず電源コードのアースの端子を使用して接地してください。
- 電源コードは、装置の近くの手が届きやすい場所にあるACコンセントに接続してください。
- 装置への外部電源の供給を遮断するには、電源コードをACコンセントから抜いてください。
- 電源コードや電源ケーブルの上には物を置かないでください。また、コードやケーブルは、誤って踏んだり足を引っかけたりしないように配線してください。
- コードまたはケーブルを持って引っ張らないでください。コンセン トから抜くときは、プラグの部分を持ってください。

警告:感電、火災、装置の損傷などを防ぐため、コンピュータと外付け マルチベイをAC電源に接続するときに、家電製品用に販売されている 電圧コンバータは使用しないでください。このキットに付属のACアダ プタのみを使用してください。

標準USBケーブルを使って外付けマルチベイをコンピュータ本体に接続 する場合、マルチベイをAC電源にも接続する必要があります。外付けマ ルチベイ用電源供給USBケーブルを使用する場合は、AC電源への接続は 不要です。

電源コンセントの形状は国によって異なります。お住まいの国や地域に よって、変換アダプタが必要になる場合があります。以下のどちらかの 手順に従って操作し、外付けマルチベイをAC電源に接続します。

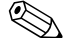

日本では通常、変換アダプタは必要ありません。

### 変換アダプタを使用しない場合

- ACアダプタ ケーブルの一方の端を外付けマルチベイの背面の電源 コネクタに接続します●。
- ACアダプタ ケーブルのコネクタの形状は、図と多少異なることがあり ます。
  - 2. ACアダプタ ケーブルのもう一方の端をコンセントに差し込みま す❷。

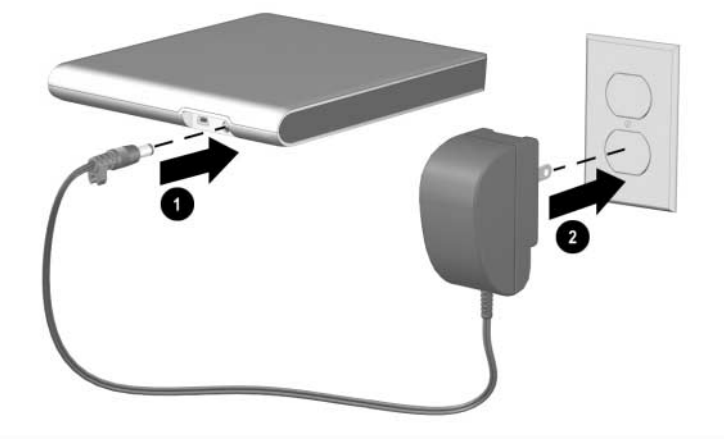

### 変換アダプタを使用する場合

 ACアダプタ ケーブルを外付けマルチベイの背面の電源コネクタに 接続します●。

ACアダプタケーブルのコネクタの形状は、図と多少異なることがあります。

- 外付けマルチベイに付属のセットから正しい変換アダプタを選び、 そのアダプタをACアダプタに接続します②。
- 3. 変換アダプタをコンセントに差し込みます3。

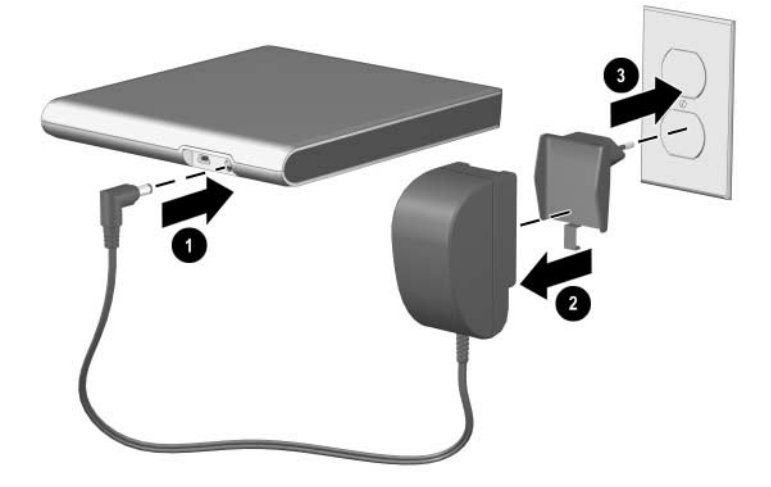

### 外付けマルチベイの取り外し

**注意**:データの消失を防ぐために、すべてのファイルを保存して、すべてのアプリケーションを閉じてから、外付けマルチベイをコンピュータから取り外します。

以下の手順で操作し、外付けマルチベイをコンピュータ本体から取り外 します。

- AC電源に接続している場合は、電源コードをコンセントから抜き、 ACアダプタケーブルを外付けマルチベイから取り外します。
- 2. コンピュータからUSBケーブルを取り外します。

# 外付けマルチベイの使用

### システムの電源のオン/オフ

外付けマルチベイをコンピュータに接続している場合は、コンピュータ 本体の電源スイッチを使用してシステム全体の電源をオンまたはオフに します。

### 操作のガイドライン

- ドライブ:外付けマルチベイは、以下のドライブをサポートしています。
  - フロッピーディスクドライブ(デバイスドライバがコンピュー タにインストールされている場合)
  - □ オプティカル ドライブ (CD-ROM、CD-RW、DVD-ROM、 DVD/CD-RWコンボ)
  - □ LS-120ドライブ
  - □ ハードドライブ

- オペレーティング システム:外付けマルチベイは、Microsoft<sup>®</sup> Windows<sup>®</sup> 2000およびWindows XPをサポートしています。Windows 2000を使用する場合は、以下のガイドラインを参照してください。
  - ドライブをマルチベイから正しく取り外すには、オペレーティングシステムの「ハードウェアの取り外しまたは取り出し」機能を使ってドライブを停止してから取り外します。
  - □ CD-RWドライブは、システムの電源が入っている場合でも取り 付けることができます。ただし、CD-RWドライブの書き込み機 能を有効にするには、システムを再起動する必要があります。
  - オーディオCDを聴くには、デジタル オーディオ再生用のハードウェア設定を有効にする必要があります。Windowsの[デバイスマネージャ]から、外付けマルチベイオプティカルドライブのアイコンを選択します。[プロパティ]ボックスの[このCD-ROMデバイスでデジタル音楽CDを使用可能にする]をオンにします。
- USB:外付けマルチベイは、USB1.1または2.0をサポートするコン ビュータで動作します。USB1.1を搭載するコンピュータではデータ がUSB1.1の速度で転送されるため、マルチベイ デバイスのパ フォーマンスが低下する場合があります。最適なパフォーマンスを 得るには、USB2.0搭載のコンピュータで外付けマルチベイを使用し ます。

### マルチベイ ドライブの使用

### ドライブの装着

注意:静電気によって電子部品が損傷することがあります。損傷を避けるため、衣類などが静電気を帯びた状態でデバイスに触れないでください。アースされた金属に触れると、衣類などにたまった静電気を放電させることができます。

以下の手順で操作し、ドライブを装着します。

- 1. ドライブに付属の説明書に従って、装着するドライブを準備します。
- 2. カチッという音がするまでドライブをマルチベイに押し込みます。

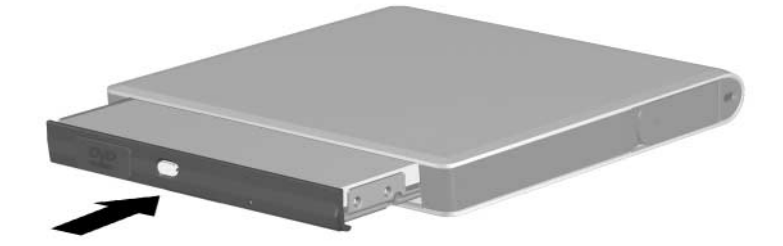

### ドライブの取り外し

注意:コンピュータがスタンバイまたはハイバネーション状態のときに、マルチベイドライブを別の種類のドライブに交換しないでください。スタンバイまたはハイバネーション状態のときにドライブを交換すると、システムエラーが発生したり、データが消失したりする可能性があります。

▲ 注意:ファイルやデータの破損を防ぐため、ドライブの動作中に、書き 込み可能なメディア(フロッピーディスクやCDなど)が挿入されてい るドライブを外付けマルチベイから取り外さないでください。

以下の手順で操作し、ドライブを取り外します。

- 1. すべてのドライブの動作が停止していることを確認します。
- ドライブが外れるまで、マルチベイからイジェクトレバーを引っ張ります①。
- 警告:セキュリティ ロック ケーブルを使用している場合、イジェクト レバーを引っ張る前にロックを外す必要があります。セキュリティ ロッ クを使用している状態でドライブを取り出そうとすると、外付けマルチ ベイが破損する場合があります。詳しくは、この章の「セキュリティ ロック ケーブルの使用」を参照してください。
  - 3. ドライブをマルチベイから引き出します2。

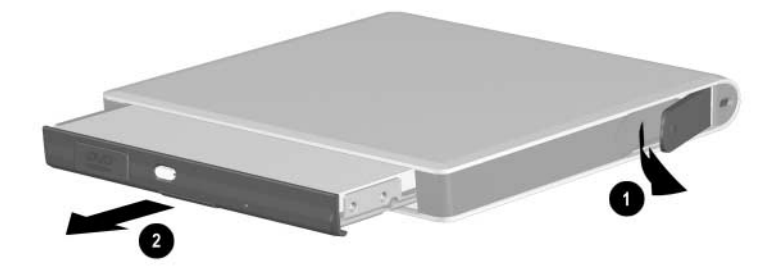

#### フロッピー ディスク ドライブの使用

フロッピー ディスク ドライブを正常に動作させるには、デバイス ドラ イバをインストールする必要がある場合があります。デバイス ドライバ が必要かどうかを確認するには、以下の手順で操作します。

- 外付けマルチベイをコンピュータ本体に接続した後、フロッピー ディスクドライブをマルチベイに装着します。
- 画面に[新しいハードウェアの追加]ウィザードが表示されます。次のどちらかを実行します。
  - コンピュータ上にすでにデバイスドライバがある場合は、イン ストールを実行するように求められます。指示に従って操作し、 インストールを実行します。
  - コンピュータ上にデバイスドライバがない場合は、[新しいハードウェアの追加]ウィザードでデバイスドライバが要求されます。画面上に[新しいハードウェアの追加]ウィザードを表示したまま、以下のどちらかの手順で操作し、ドライバをインストールします。

#### コンピュータのオプティカル ドライブを使用したデバイス ドライバの インストール

お使いのコンピュータにオプティカル ドライブが搭載されている場合 は、以下の手順で操作し、コンピュータにドライバをインストールします。

- 外付けマルチベイに付属のDocumentation Library CDをコンピュータのオプティカルドライブに挿入します。
- [新しいハードウェアの追加ウィザード]ダイアログボックスで、以下のどちらかの手順で操作します。
  - □ Windows 2000の場合: [デバイスに最適なドライバを検索する] を選択して、[次へ]をクリックします。[検索場所のオプション] で[CD-ROMドライブ]にチェックを入れて、[次へ]をクリックし ます。
  - Windows XPの場合:[一覧または特定の場所からインストール する]を選択して、[次へ]をクリックします。[次の場所で最適の ドライバを検索する]の[リムーバブルメディア(フロッピー、 CD-ROMなど)を検索]にチェックを入れて、[次へ]をクリック します。

- 3. CD内のドライバが検出されます。ドライバが検出されない場合は、 ウィザードでCD上の[Floppy Driver]フォルダを指定します。
- ドライバが検出されたら、画面の指示に従って操作し、インストー ル手順を完了します。

#### 外付けマルチベイを使用したデバイス ドライバのインストール

お使いのコンピュータにオプティカル ドライブが搭載されていない場 合は、以下の手順で操作し、コンピュータにドライバをインストールし ます。

- マルチベイからフロッピーディスクドライブを取り出し、オプティ カルドライブを装着します。
- 外付けマルチベイに付属のDocumentation Library CDをオプティカル ドライブに挿入します。
- 3. CD上の[Floppy\_Driver]フォルダに移動し、そのフォルダをハードド ライブにコピーします。
- コンピュータをシャットダウンし、マルチベイからオプティカルド ライブを取り外します。
- 5. コンピュータの電源を入れなおし、フロッピー ディスク ドライブを マルチベイに装着します。
- [新しいハードウェアの追加]ウィザードが表示されたら、ハードド ライブ上の[Floppy\_Driver] フォルダ内のドライバファイルの場所 を指定します。
- 7. 画面の指示に従って操作し、インストール手順を完了します。

### セキュリティ ロック ケーブルの使用

外付けマルチベイとその中身を保護するには、セキュリティ ロックケー ブル(別売)を使用します。

セキュリティロックケーブルを取り付けるには、以下の手順で操作します。

1. ケーブルを机などの固定物に巻き付け、ロックを外付けマルチベイ のセキュリティロックケーブル用スロット●に差し込みます。

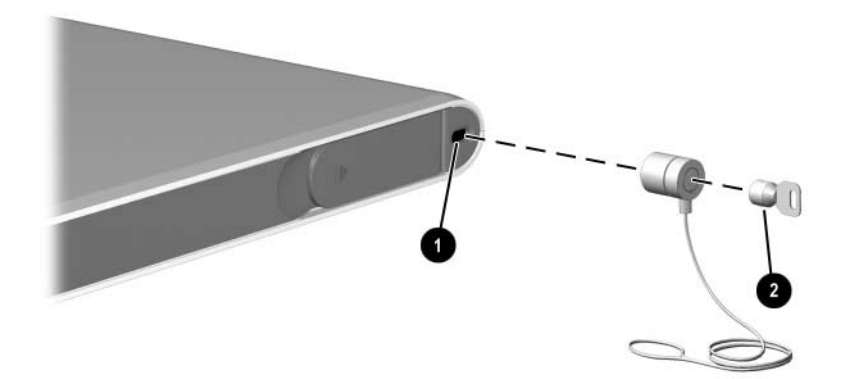

2. キー 2をロックに差し込み、キーを回してデバイスを固定します。

セキュリティロックケーブルを取り外す場合は、この手順を逆の順序で 実行します。

A

# トラブルシューティング

### インターネットWebサイト

HPでは、下記のインターネットのWebサイト(日本語サイト)で、各種の情報を提供しております。

http://www.hp.com/jp

- 最初の画面には、新着情報へのリンクや情報をまとめて表した項目 名などが掲載されています。ご覧になりたい項目にマウスポインタ を合わせ、ポインタが指の形に変わったらクリックしてください。
- 最初の画面で参照したい項目が見つからなかった場合は、「サイトマップ」や「検索」機能をご利用ください。「サイトマップ」では、 HPのインターネットWebサイトに掲載してある情報の一覧を箇条 書きで表示します。ある言葉(検索文字列)を指定して関連情報を 調べる場合は、「検索」機能をお使いください。

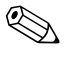

Webサイトのデザインは予告なく変更されることがあります。ご了承く ださい。

### お問い合わせになる前に

お使いのコンピュータに問題が生じたなど、弊社のテクニカル サポート をご利用いただく際に、以下のような情報を事前にご準備いただくと、 解決がより迅速になる場合があります。

- コンピュータおよび外付けマルチベイの機種名または機種番号
- コンピュータおよび外付けマルチベイのシリアル番号(保証書また はコンピュータ本体裏面にあります)
- マルチベイ ドライブのモデル番号および種類
- 購入年月日および購入店名
- 問題が発生したときの状況(できるだけ具体的にお願いします)
- 表示されたエラー メッセージ
- ハードウェア構成(メモリ容量、ハードドライブ容量、その他周辺 機器の有無)
- 使用しているハードウェアとソフトウェアの種類
- 診断用ユーティリティによる診断情報を印刷したもの、または問題 が発生したデバイスと表示されたエラーメッセージの一覧
- コンフィギュレーション設定(システムファイルの内容を含む)

## 一般的な問題の解決方法

| トラブルと解決方法                           |                                                         |                                                                                                    |
|-------------------------------------|---------------------------------------------------------|----------------------------------------------------------------------------------------------------|
| トラブル                                | 原因                                                      | 解決方法                                                                                                    |
| 外付けマルチベイを正しく<br>接続できない              | ケーブルが正しく接続さ<br>れていない                                    | ケーブルがコンピュータ本体<br>および外付けマルチベイの正<br>しいコネクタに挿入されてい<br>ることを確認します。詳しくは<br>第2章を参照してください                                                                                          |
| コンピュータから外付けマ<br>ルチベイを取り外せない         | ケー ブ ル が コ ネ ク タ に<br>引っ掛かっている                          | 外 付 け マ ル チ ベ イ を コ ン<br>ピュータまたはマルチベイか<br>ら取り外すときにケーブルを<br>強く引っ張ります                                                                                                    |
|                                     |                                                         | ▲ 注意 : 力をかけすぎると<br>コネクタのピンが破損す<br>る場合があります                                                                                                    |
| 外付けマルチベイのドライ<br>ブがコンピュータで認識さ<br>れない | USB ケーブルまたは電源<br>コードの接続が緩んでい<br>るか、外れている                | <ul> <li>USB ケーブルおよび電源<br/>コードがマルチベイとコ<br/>ンピュータ本体にしっか<br/>りと接続されていること<br/>を確認します</li> <li>AC電源コードを使用して<br/>いる場合、コードがしっ<br/>かりとコンセントに差し<br/>込まれていることを確認<br/>します</li> </ul> |
|                                     | デバイス ドライバをイン<br>ストールする必要がある                             | ドライバをインストールし、コ<br>ンピュータを再起動します                                                                                                    |
|                                     | コンピュータの電源が<br>入っているときに外付け<br>マルチベイが接続された<br>可能性がある      | コンピュータの電源を切り、外<br>付けマルチベイを接続しなお<br>してからコンピュータの電源<br>を入れなおします                                                                                                    |
|                                     | コンピュータの電源が<br>入っているときに外付け<br>マルチベイにドライブが<br>装着された可能性がある | ドライブが外付けマルチベイ<br>に 装 着 さ れ た 状 態 で、コ ン<br>ピュータを再起動します                                                                                                    |
|                                     | ドライブが外付けマルチ<br>ベイに正しく装着されて<br>いない                       | ドライブを取り外してから装<br>着しなおします。詳しくは第3<br>章を参照してください                                                                                                    |